## Adding Free Shipping for Specific Product(s) Only

Last Modified on 16/12/2024 3:32 pm AEDT

STEP 1 - Login to your BiogCommerce Dashboard

STEP 2 - Click on Products from the Left hand menu

STEP 3 - Click on the product you want to EDIT and offer free shipping for

STEP 4 - Scroll down to SHIPPING >> DIMENSIONS & WEIGHT then CHECK on the "FREE SHIPPING" box and make sure the price is zero

|  | PRODUCT INFORMATION | 1.00                                                      |                             |
|--|---------------------|-----------------------------------------------------------|-----------------------------|
|  | Basic Information   |                                                           |                             |
|  | Description         | Height (Centimeters) 🖗                                    | Depth (Centimeters) 🚳       |
|  | Images & Videos     |                                                           |                             |
|  | Product Identifiers |                                                           |                             |
|  | Pricing             |                                                           |                             |
|  | Inventory           | Chinging Dataila                                          |                             |
|  | PRODUCT OPTIONS     | Shipping Details                                          |                             |
|  | Variations          | Fixed Shipping Price 🛛                                    |                             |
|  | Customizations      | sþ                                                        | Free Shipping               |
|  | STOREFRONT          |                                                           |                             |
|  | Storefront Details  |                                                           |                             |
|  | Custom Fields       |                                                           |                             |
|  | Related Products    | Purchasability                                            |                             |
|  | FULFILLMENT         | This product can be purchased in my online store          |                             |
|  | Dimensions & Weight | This product is coming soon but I want to take pre-orders |                             |
|  | Shipping Details    | This product cannot be purchased in my online store       |                             |
|  | Purchasability      | -                                                         |                             |
|  | Gift Wrapping       | Minimum Purchase Quantity 🖗                               | Maximum Purchase Quantity 🚱 |
|  | Customs Information |                                                           |                             |
|  | SEO & SHARING       |                                                           |                             |
|  | SEO 🗸               |                                                           |                             |

On the front end, the customer will be offered FREE SHIPPING in the3 checkout options.

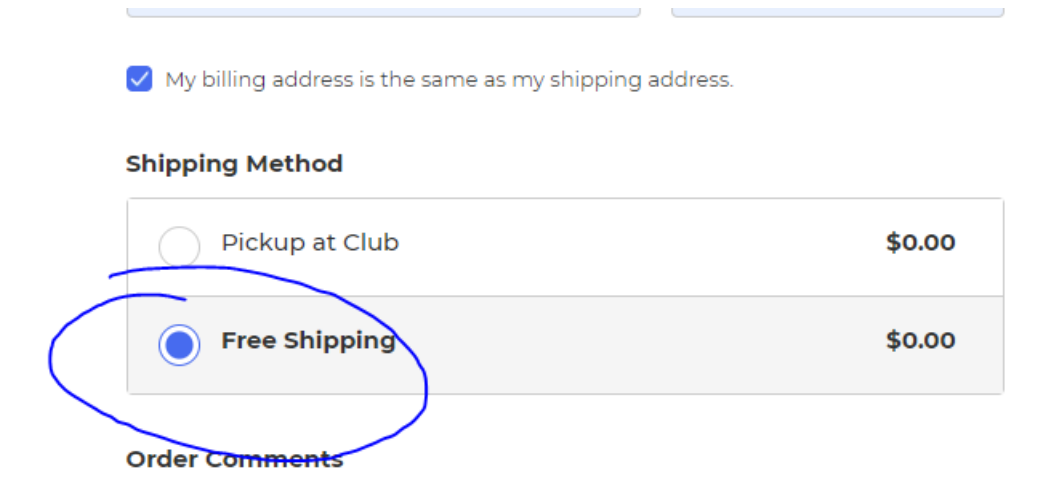

NOTE: IF other products are added to the cart and they don't have the free shipping box checked, then the free shipping option won't be available.